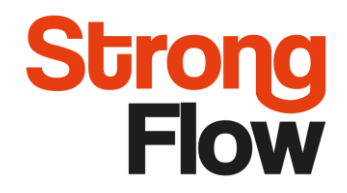

OPERATING AND MAINTENANCE INSTRUCTIONS

24.6.2020

# 2-AG Continuous water softeners

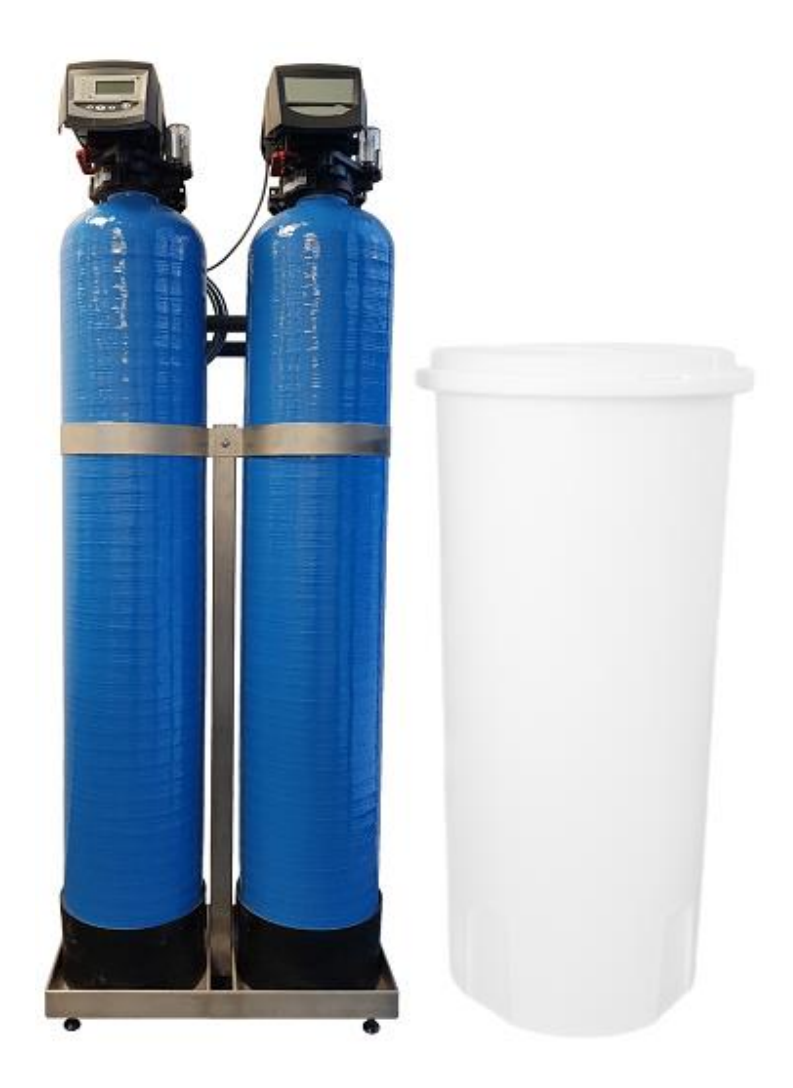

StrongFlow Oy Ahokylänkatu 3 20780 Kaarina Business ID 2024125-8 www.strongflow.fi +358 20 730 1820

#### Operating and maintenance instructions 2-AG water softeners Page 2/18

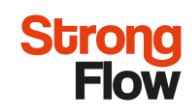

| 1. GENERAL                                                   |
|--------------------------------------------------------------|
| 2. INSTALLATION                                              |
| 2.1 Location selection                                       |
| 2.2 Water line connections                                   |
| 2.3 Changing the resin                                       |
| 3. PROGRAMMING CONTROLLER                                    |
| 3.1 Initial Power-up / Re-initialization (reset)             |
| 3.2 Default settings (P1-P8)                                 |
| 3.3 Additional settings (P9-Pd)                              |
| 3.4 Cycle time programming (C1-C8)10                         |
| 3.4.1 Regeneration sequences                                 |
| 3.4.2 Manual regeneration10                                  |
| 3.5 Re-initialization (reset) 11                             |
| 4. TROUBLESHOOTING                                           |
| 4.1 Controller                                               |
| 4.2 Water filtration system                                  |
| Attachment 1: Automatic valve and controller identifications |
| Attachment 2: Exploded view and spare parts                  |

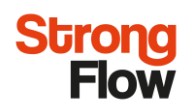

## **1. GENERAL**

Filter is automatic parallel water softening system with electronic volumetric controller. For parallel systems tank 1 and 2 are normally both in service position. When set filters minimum capacity has been reached other filter continue in service mode and another starts regenerate. Water filtration system is delivered as programmed and ready filled up with resin. See table 1. for the technical details.

|                                | 2-AG-250   | 2-AG-330   | 2-AG-370   | 2-AG-410   | 2-AG-470   | 2-AG-550   |
|--------------------------------|------------|------------|------------|------------|------------|------------|
| Flow rate (I/min)              | 2 x 32,7   | 2 x 57     | 2 x 71,7   | 2 x 88     | 2 x 100    | 2 x 100    |
| Flow rate (m <sup>3</sup> /h)  | 2 x 1,96   | 2 x 3,42   | 2 x 4,3    | 2 x 5,28   | 2 x 6,0    | 2 x 6,0    |
| Capacity (m <sup>3</sup> /°dH) | 2 x 120    | 2 x 240    | 2 x 336    | 2 x 400    | 2 x 528    | 2 x 640    |
| Resin volume (l)               | 75         | 150        | 210        | 250        | 330        | 400        |
| Tank D x H (mm)                | 257 x 1385 | 334 x 1370 | 369 x 1645 | 406 x 1630 | 469 x 1725 | 552 x 1625 |
| Brine tank D x H (mm)          | 565 x 1123 | 565 x 1123 | 565 x 1123 | 723 x 1200 | 833 x 1196 | 833 x 1196 |
| Brine tank volume (I)          | 190        | 190        | 190        | 340        | 460        | 460        |

Table 1. Technical details

#### **Delivery includes:**

- 2x Pressure vessels, 2 x diffusors with tube, TWIN valve, 2 x manifolds, resin
- Brine tank, salt suction tube, suction hose, regeneration salt
- PVC piping, rack
- Manual

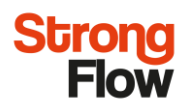

## 2. INSTALLATION

#### 2.1 Location selection

- Install the filter to even surface and dry place that is equipped with large enough drainage to handle the backwash water.
- For electrical connections there must be grounded power outlet 230V / 50Hz. Use only the power AC adapter that is supplied.
- 3. Make sure there is enough room around the filter for possible maintenance.
- Do not use filter or piping at temperatures above 40 °C. Filter should be protected from freezing.
- Filters cut-off valves needs to be open while filter is in operation. Otherwise there's possibility for filter to get damaged due to pressure caused by possible temperature rise.
- 6. Please note that it's on customers duty to install non-return valve to line of filtrated water.
- 7. Filter may not be exposed to direct spray of water.

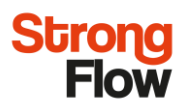

#### 2.2 Water line connections

Ensure proper pipe installation before filter is connected to the line. Next, install drain line connections. Drain line fitting for 12,7 mm tube is pre-installed to valves drain line connection by supplier. Attach drain tube to fitting and run to drain so that siphon is avoided.

Brine tank should be installed to even platform. Connect brine tanks suction tubes to both valves brine line connections (see figure 1). Larger AG series filters do not have an air check in automatic valve but separate J-tube with air-check in brine tank (see figure 2). Both valves need own suction tube. Ensure proper installation before starting water softening system.

Drain tube must be installed between brine tank and drain. Attach tube to overflow fitting and run to drain (see figure 3).

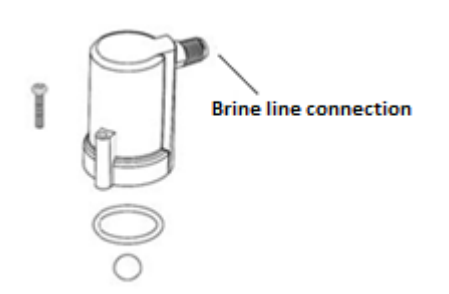

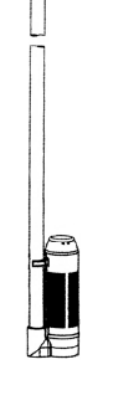

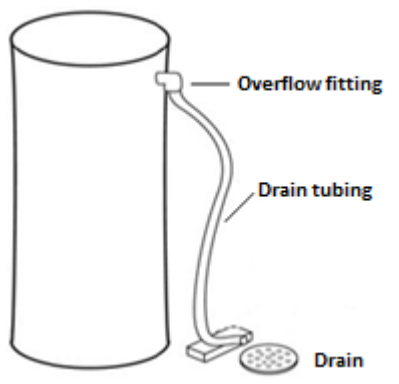

Figure 1. Air check valve

Figure. 2. J-tube with air-check

Figure 3. Overflow line connection

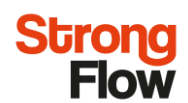

### 2.3 Changing the resin

Filter is supplied pre-filled with resin. Please see following instruction for changing the exhausted filtering resin.

- 1. Close the inlet and outlet valves.
- 2. Start the regeneration cycle manually (see chapter 4.4.2, page 15) and wait until valve is in back wash stage C1 the filter is now unpressurized.
- 3. Remover the electric power plug from valve and open/remove the filters water line connections and PVC piping.
- 4. Remove the automatic valves (twist the valve right handed thread) and plug the diffusor upper end of tube.
- 5. Hose water inside the tank so the resin starts to flow out together with water. Remove the diffusor tube and continue until all resin is removed from the tank. Take care of the disposal of used resin according to your local instructions (e.g. polymer-based can be treated like other plastic waste).
- 6. Replace diffusor tube and fill pressure vessel with resin. Remove diffusor tube's cap and turn automatic valve in place.
- 7. Couple the PVC piping back to valves
- 8. Before re-starting the system, please make sure that all connections are securely tightened.

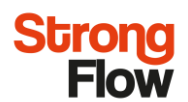

# **3. PROGRAMMING CONTROLLER**

Controller is operated with four buttons (see figure 4).

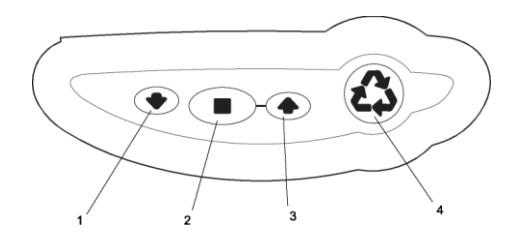

Figure 4. Keypad buttons

- 1. **DOWN arrow.** Generally used to scroll down or increment through a group of choices.
- 2. **SET.** Used to accept a setting that normally becomes stored in memory. Also used together with the arrow buttons.
- 3. UP arrow. Generally used to scroll up or increment through a group of choices.
- **4. REGENERATE.** Used to command the controller to regenerate. Also used to change the lock mode.

### 3.1 Initial Power-up / Re-initialization (reset)

Connect AC adapter to power source.

Use UP (  $\checkmark$  ) and DOWN (  $\blacklozenge$  ) buttons to increment through the available selections. Press SET (  $\blacksquare$  ) button to accept selected value or type.

- The display will show the valve type 255A (flashing). Select proper valve type (see table 2) with UP and DOWN buttons and accept selected valve type with SET button.
- Then input the system size (resin volume per one tank). Select the nearest volume to your actual system size.

| Suodatin | Venttiilityyppi | Massamäärä |
|----------|-----------------|------------|
| 2-AG-250 | 255P            | 2 x 37     |
| 2-AG-330 | 255P            | 2 x 75     |
| 2-AG-370 | 278P            | 2 x 105    |
| 2-AG-410 | 278P            | 2 x 125    |
| 2-AG-470 | 278P            | 2 x 165    |
| 2-AG-550 | 278P            | 2 x 200    |

 Table 2. Different valve types and resin volumes

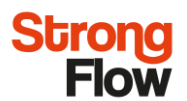

## 3.2 Default settings (P1-P8)

Use UP (  $\clubsuit$  ) and DOWN (  $\clubsuit$  ) buttons to increment through the available selections. Press SET (  $\blacksquare$  ) button to accept selected value or type.

The following table (table 3) show basic parameters of default settings.

- 1) Set time (P1).
- 2) Set day of week (P2).
- 3) Set time of regen (P3).
- 4) Set forced regen interval (P4).
- 5) Set salt amount (P6).
- 6) Set capacity (P7).
- 7) Set water hardness (P8).

| P values | Parameter description | Range       | Default | Units         |
|----------|-----------------------|-------------|---------|---------------|
| P1       | Time                  | 00:00-23:59 | -       | HH:MM         |
| P2       | Day of week           | -           | -       | Days          |
| P3       | Time of regen         | 00:00-23:59 | 2:00    | HH:MM         |
| P4       | Forced regen interval | 0-99        | 0       | Days interval |
| P5       | Not used with 764     | -           |         | -             |
| P6       | Salt amount           | 50-290      | 110     | g/l (P9=1)    |
| P7       | Capacity              |             |         | kg (P9=1)     |
| P8       | Hardness              | 30-2000     | 250     | mg/l (P9=1)   |

#### Table 3. Default settings

After these setting programming the camshafts will synchronize themselves automatically. Tank 1 and tank 2 move to service. **ERR3** will be displayed when the tank 1 cam is moving. **ERR4** will be displayed when tank 2 cam is moving.

#### These cam movements may take up to 5 minutes.

**NOTE:** If no button is pushed for thirty seconds, the controller returns to normal operation mode. Pushing the REGEN button immediately returns the controller to normal operation.

## 3.3 Additional settings (P9-Pd)

Additional settings parameters will not need to be adjusted as the default settings. Contact your water treatment professional before attempting any programming.

Additional settings (see table 4) are accessible by pressing and holding the UP and DOWN buttons until the control displays a "P" value. Use arrow buttons to increment through the available selections. Press SET button to accept selected value.

| P Values   | Parameter description                  | Range   | Default         | Units                   | Notes                                          |
|------------|----------------------------------------|---------|-----------------|-------------------------|------------------------------------------------|
| P9         | Unit of measure                        | 0-1     | 1               | -                       | 0=english, 1 =metric                           |
|            |                                        |         |                 |                         | 0 = 12h, flowrate displayed                    |
| <b>P10</b> | Clockmode                              | 0.3     | 1               |                         | 1 = 24h, flowrate displayed                    |
| 1 10       | Clockhode                              | 0-3     | 1               | -                       | 2 = 12h, time of day displayed                 |
|            |                                        |         |                 |                         | 3 = 24h, time of day displayed                 |
| P11        | Service interval                       | 0-250   | 0               | months                  | Uses 30 days for reach months, 0=off           |
| P12        | Remote regen sw. Delay                 | 3-250   | 60              | S                       | -                                              |
|            |                                        |         |                 |                         | 0 = none                                       |
| P13        | Chlorine generator                     | 0-2     | 0               | -                       | 1 = salt check only                            |
|            |                                        |         |                 |                         | 2 = generate chlorine and check salt           |
| P14        | Refill rate                            | 1-700   |                 | gpm x 100               |                                                |
| P15        | Brine drawrate                         | 1-700   |                 | gpm x 100               | -                                              |
|            |                                        |         |                 |                         | 0 = Variable reserve, delayed regen            |
|            |                                        |         |                 |                         | 1 = Fixed reserve, delayed regen               |
| P16        | Reserve type                           | 0-3     | 0               | -                       | 2 = Variable reserve, delayed regen            |
|            |                                        |         |                 |                         | /Fixed reserve, immdiate regen                 |
|            |                                        |         |                 |                         | 3 = Fixed reserve, immediate regen             |
| P17        | Reserve percentage for fixed reserves  | 0-70    | 30              | % of exchande capacityy | (not used with alternating systems)            |
|            |                                        |         |                 |                         | 0 = Internal turbine, magnum IT NHWB           |
|            |                                        |         | 0 (298 valves)  |                         | 1 = 1" Autotrol turbine, 2 turbines per system |
|            |                                        |         |                 |                         | 2 = 2" Autotrol turbine, 2 turbines per system |
|            |                                        |         |                 |                         | 3 = Users defined K factor                     |
| P18        | Flow sensor select                     | 0-7     |                 | -                       | 4 = Users defined pulse equivalent             |
| 110        |                                        | 07      | 1 (255,263,268  |                         | 5 = Magnum IT HWB                              |
|            |                                        |         | 273,278 valves) |                         | 6 = 1" Autotrol turbine, 1 turbine per system  |
|            |                                        |         |                 |                         | (available with alternating systems only)      |
|            |                                        |         |                 |                         | 7 = 2" Autotrol turbine, 1 turbine per system  |
|            |                                        |         |                 |                         | (available with alternating systems only)      |
| P19        | K factor or pule equivalent            | 1-99.99 | 0,01            |                         | Pulses/liters (P18 = 3 ja P9 = 1)              |
| 11)        | Relation of pure equivalent            | 0-9999  | 1               | -                       | Liters/pulse (P18 = 4 ja P9 = 1)               |
| Pr         | refill first(not used woth alternating | 0-1     | 0               |                         | 0 = Refill first off                           |
|            | systems)                               | 0-1     | v               | -                       | 1 = Refill first on                            |
| Pd         | Regeneration mode with initiated       | 0-1     | 0               |                         | 0 = Immediate regeneration                     |
| . u        | by a remote signal                     | 01      | U U             | -                       | 1 = Delayed regeneration                       |

Table 4. Additional settings

**NOTE:** If no button is pushed for thirty seconds, the controller returns to normal operation mode. Pushing the REGEN button immediately returns the controller to normal operation.

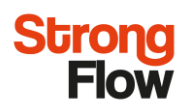

## 3.4 Cycle time programming (C1-C8)

#### 3.4.1 Regeneration sequences

Valve will select right regeneration cycle times automatically based on filters system size. Do not change any settings. Contact your water treatment professional before attempting any programming.

Pressing and holding the UP and SET keys for five seconds when the control is not in regeneration will enter cycle time programming. See below controller different cycles.

C1 = Backwash 1 C2 = Brine draw C3 = Slow rinse C4 = Re-pressurization/stand-by (only for 255 and 278 valves) C5= Fast rinse 1 C6= Backwash 2 (only for 255 valves) C7= Fast rinse 2 (only for 255 valves) C8= Refill

After cycle C7 system will fill up brine tank automatically. Give a minimum time of two hours for brine to be saturated before next regeneration.

**NOTE!** There should be always salt tablets in brine tank.

#### 3.4.2 Manual regeneration

There is two options for manual regeneration:

1. Press and release the REGEN button starts a manual regeneration. The regeneration icon on the display will flash indicating a regeneration will start when the time of day reaches the programmed time of regeneration.

2. Pressing and holding the REGEN button for three seconds starts an immediate manual regeneration on the tank in service. A solid regeneration icon will be displayed.

**NOTE!** If you want to cancel the regeneration push and hold SET and UP for five seconds.

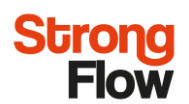

## 3.5 Re-initialization (reset)

Press and hold the SET and DOWN button. H0 will be displayed. Press and hold the SET button for three seconds while H0 is displayed. All settings except for time of day and day of week will be reset. Control will now display the valve and system type. Refer to initial power-up (page 6).

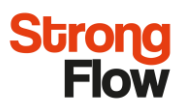

# 4. TROUBLESHOOTING

## 4.1 Controller

| Problem                          | Possible causes                                                                                                    | Solution                                                                                                    |  |  |
|----------------------------------|----------------------------------------------------------------------------------------------------|----------------------------------------------------------------------------------------------------|--|--|
| ERR1                             | Program settings have been corrupted                                                                                                    | Press any key and reprogram settings                                                                                                    |  |  |
|                                  | Controller on tank 1 not know<br>the position of the camshaft. Camshaft<br>should be rotating to find home position.<br>Camshaft on tank 1 is not turning<br>during ERR 3 dislay | Wait for two minutes for the controller to return to home position.<br>The hourglass should be flashing on the displau indicatind the motor<br>is running<br>Check that motor is connected. Verify that motor wire harness is<br>connected to motor and controller module.<br>Verify that optical sensor is connected and in place.<br>Verify that motor gear has engaged cam gear. |  |  |
| FDD3                             |                                                                                                    | If everything is connected, try replacing in this order:<br>1. Wire harness, motor, optical sensor assy<br>2. Controller                                                                                                    |  |  |
| ERR3                             | Camshaft on tank 1 is turning more than five minutes to find home position                                                                                                    | Verify that optical sensor is in place and connected to wire.<br>Verify that camshaft is connected appropriately.<br>Verify that no dirt or rubbish is clogging any of the cam slots.<br>If motor continues to rotate indefinitely, replace the following<br>components in this order:<br>1. Wire harness, motor, optical sensor assy<br>2. Controller                              |  |  |
|                                  | Regeneration starts but control shows<br>ERR3 before completing regeneration.                                                                                                    | Verify that the correct valve is selected in the Logix controller.                                                                                                    |  |  |
|                                  | Controller on tank 2 does not know<br>the poition of the camshaft. Camshaft<br>should be rotating to find home position.                                                         | Wait for two minutes for the controller to return to home position.<br>The hourglass should be flashing on the displau indicatind the motor<br>is running                                                                                                    |  |  |
| ERR4                             | Camshaft on tank 2 is not turning during<br>ERR4 display                                                                                                    | Check that motor is connected. Verify that motor wire harness is<br>connected to motor and controller module.<br>Verify that optical sensor is connected and in place.<br>Verify that motor gear has engaged cam gear.<br>If everything is connected, try replacing in this order:<br>1. Wire harness, motor, optical sensor assy<br>2. Controller                                  |  |  |
|                                  | Camshaft on tank 2 is turning more<br>than five minutes to find home position                                                                                                    | Verify that optical sensor is in place an connected to wire.<br>Verify that camshaft is connected appropriately.<br>Verify that no dirt or rubbish is clogging any of the cam slots.<br>If motor continues to rotate indefinitely, replace the following<br>components in this order:<br>1. Wire harness, motor, optical sensor assy<br>2. Controller                               |  |  |
|                                  | Regeneratio starts but control shows<br>ERR before compliting regeneration.                                                                                                    | Verify that the correct valve is selected in the Logix controller.                                                                                                    |  |  |
| Check salt light<br>is displayed | No regeneration draw or insuffiecient regenetant detected during regeneration.                                                                                                   | Ensure salt/regenerant is available. Check for regenerant draw.<br>Inspect regenerant line for leaks.                                                                                                    |  |  |

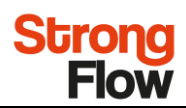

## 4.2 Water filtration system

| Problem                                                                             | Possible causes                                                                                                    | Solution                                                                                                    |
|-------------------------------------------------------------------------------------|----------------------------------------------------------------------------------------------------|----------------------------------------------------------------------------------------------------|
| Brine tank overflow                                                                 | <ul><li>a. Uncontrolled refill flow rate</li><li>b. Air leak in regenerant line to air check</li><li>c. Drain control clogged with resin or other debris.</li><li>d. Aircheck ballprematurely seating due to air check.</li></ul>   | <ul><li>a. Remove refill flow control to clean ball and seat</li><li>b. Check all connections in regenerant line for leaks.</li><li>c. Clean drain control</li><li>d. Check all connections in regenerant line for leaks.</li></ul>                                                                                                    |
| Flowing or dripping water at drain or regenerant line after regeneration            | <ul><li>a. Valve stem return spring weak.</li><li>b. Debris is preventing valve disc from closing.</li></ul>                                                                                                    | <ul><li>a. replace spring. (contact dealer)</li><li>b. Remove debris</li></ul>                                                                                                    |
| Hard water leakage after<br>regeneration                                            | <ul> <li>a. Improper regeneration</li> <li>b. Leaking of external bupass valve.</li> <li>c. O-ring around riser pipe damaged</li> <li>d. System capacity too low due to incorrect<br/>resin volume settings.</li> </ul>             | <ul> <li>a. Repeat regeneration after making certain correct</li> <li>regenerant dosage was set.</li> <li>b. Replace bypass valve. (contact dealer)</li> <li>c. Replace O-ring</li> <li>d. Reset control and program resin volume to correct</li> <li>settings</li> </ul>                                                                                                    |
| Control will not draw regenerant<br>or intermittent or irregular<br>regenerant draw | <ul> <li>a. Low water pressure</li> <li>b. Restricted drain line</li> <li>c. Injector plugged</li> <li>d. Injector defective</li> <li>e. Valve disc 2 and/or 3 not closed</li> <li>f. Air check valve prematurely closed</li> </ul> | <ul> <li>a. Make correct setting according to instructions.</li> <li>b. Remove restriction.</li> <li>c. Clean injector and screen</li> <li>d. Replace injector and cap (contact dealer)</li> <li>e. Remove foreign matter from disc and check disc for closing by pushing in on stem. Replace if needed.</li> <li>(contact dealer)</li> <li>Put control momentarily into brine refill. Replace or repair air check if needed. (Contact dealer)</li> </ul> |
| Control will not regenerate<br>automatically                                        | <ul><li>a. AC adapter or motor not connected</li><li>b. Defective motor</li></ul>                                                                                                    | <ul><li>a. Connect power</li><li>b. Replace motor (contact dealer)</li></ul>                                                                                                    |
| Control regenerates<br>at wrong time of day                                         | a. Controller set incorrectly                                                                                                    | a. Correct the time settings according to instructions.                                                                                                    |
| No conditioned water<br>after regeneration                                          | <ul><li>a. No salt in brine tank</li><li>b. Injector plugged</li><li>c. Air check valve closes prematurely</li></ul>                                                                                                    | <ul><li>a. Ass salt to brine tank</li><li>b. Clean injector and screen</li><li>c. Quick cycle control into regenerant draw/slow rinse.</li><li>Replace or repair air chech if needed. (contact dealer.)</li></ul>                                                                                                    |
| Backwash or purges at<br>excessively low or high rate                               | <ul><li>a. Incorrect drain controller used.</li><li>b. Foreign matter affecting valve operation.</li></ul>                                                                                                    | <ul><li>a. Replace with correct size controller (contact dealer)</li><li>b. Remove drain controller and clean ball and seat</li></ul>                                                                                                    |
| Control display<br>1-x (1 thru 4)                                                   | a. Control is in test mode                                                                                                    | a. Press control keys in order from left to right.                                                                                                    |

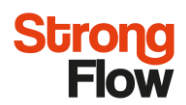

## Attachment 1: Automatic valve and controller identifications

VALVE 255/764

VALVE 278/764

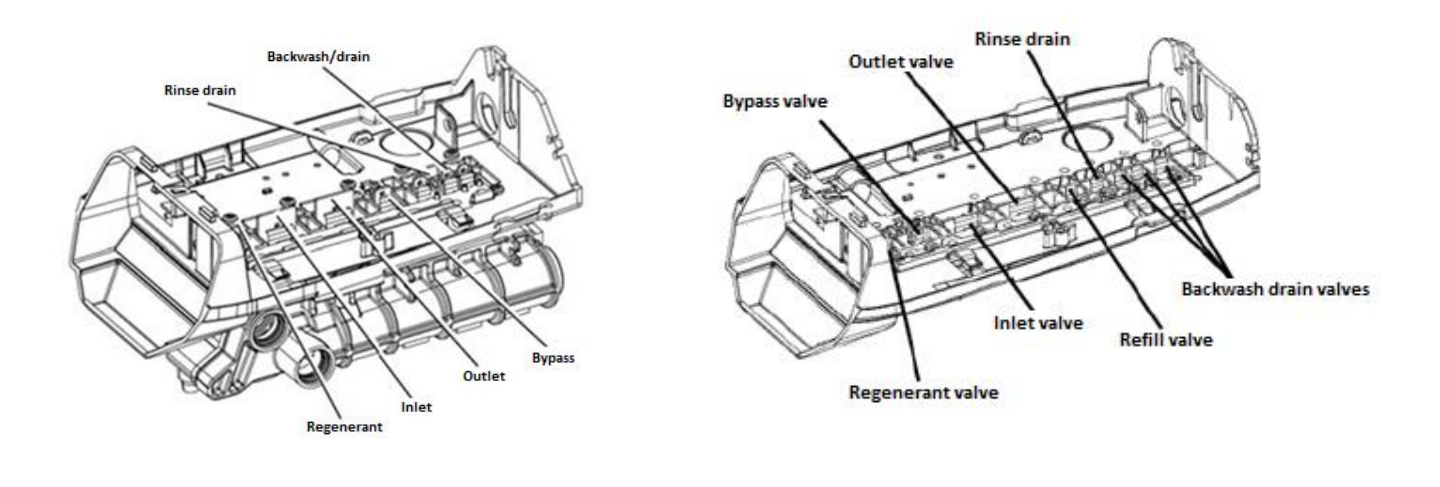

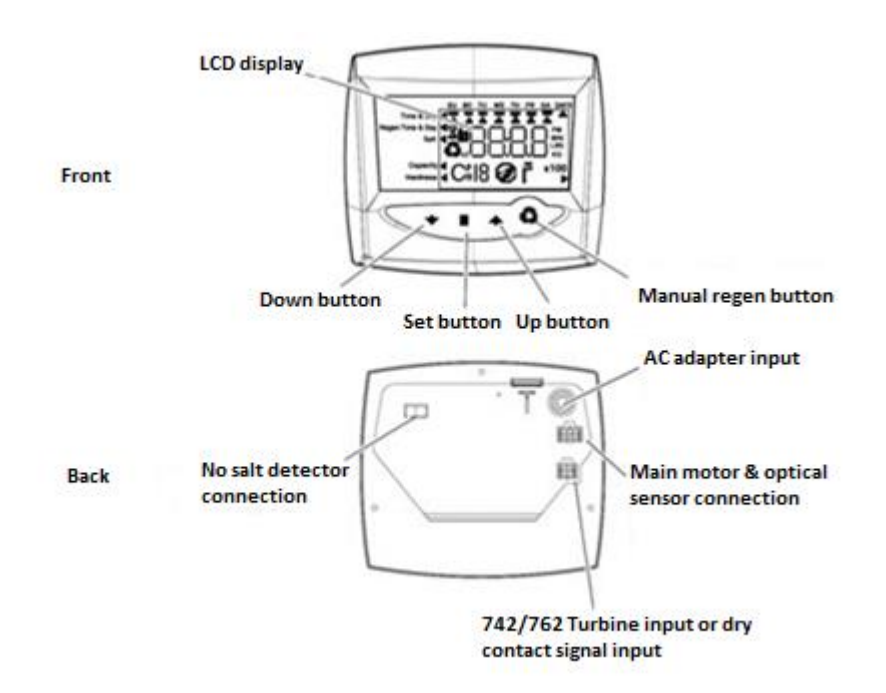

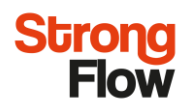

## Attachment 2: Exploded view and spare parts

VALVE 255/764

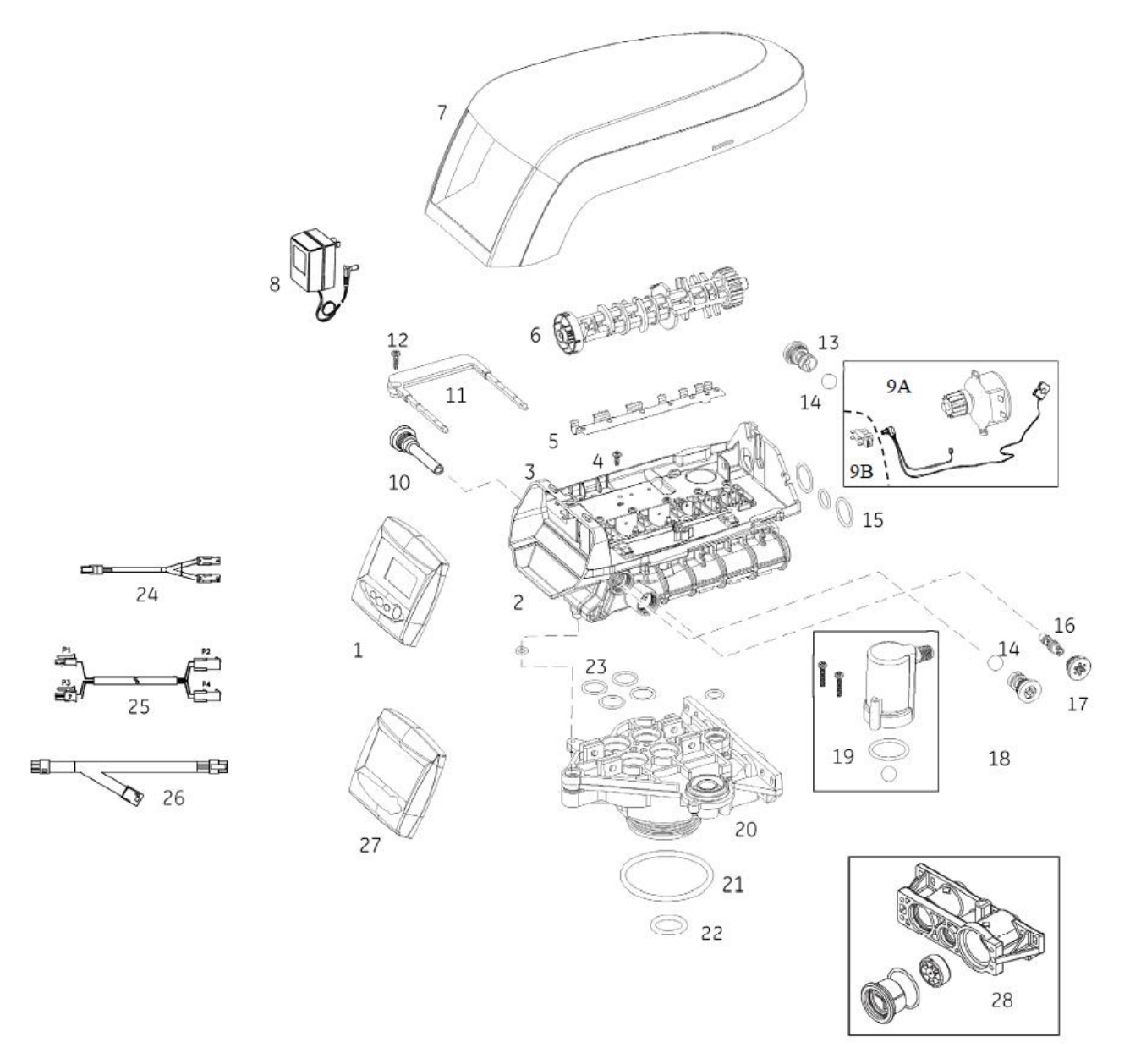

| Number  | Ref.   | P.N.    | Description                                      |
|---------|--------|---------|--------------------------------------------------|
| 1       | AW505E |         | 764C Timer w/check salt 12V 50Hz w/Symbol Label  |
| 2+3+4+5 | AW168  | 1244650 | 255/700 Valve Assembly w/o Flow Controls         |
| 3       | AW162  | 1235340 | Top plate, 255 Valve, 700/860 Series Controller  |
| 4 -12   | AW174  | 3030450 | Top Plate Screw No 8 x 9/16"                     |
| 5       | AW163  | 1235341 | Spring One Piece, 255 Valve                      |
| 6       | AW149  | 1235353 | Cam 255/700-860 Series Valve, STD, Black, L mode |

#### Operating and maintenance instructions 2-AG water softeners Page 16/18

| Strong |  |
|--------|--|
| Flow   |  |

| Number | Ref.  | P.N.    | Description                                          |
|--------|-------|---------|------------------------------------------------------|
| 6      | AW177 | 1236251 | Cam 255/700-860 Series valve, TWIN, Tan, A-P mode    |
| 7      | AW148 | 1236246 | Standard Cover 255-268 Valve, 700/860 Series         |
| 8      | AW500 | 1000814 | European Transformer 230/12V                         |
| 8      | AW501 | 1000813 | British Transformer                                  |
| 8      | AW502 | 1000811 | American transformer 120/12V                         |
| 9A     | AW126 | 1238861 | Motor w/Spacer& Pinion & Cable 700 Series Controller |
| 9B     | AW129 | 1235373 | Optic Sensor                                         |
| 10     | AW125 | 1000226 | Screen/Cap Assembly with O-ring                      |
| 11     | AW173 | 1031405 | Locking Bar                                          |
| 13     | AW100 | 1000209 | Drain Control Assembly No 7 for 7" tank              |
| 13     | AW101 | 1000210 | Drain Control Assembly No 8 for 8" tank              |
| 13     | AW102 | 1000211 | Drain Control Assembly No 9 for 9" tank              |
| 13     | AW103 | 1000212 | Drain Control Assembly No 10 for 10" tank            |
| 13     | AW104 | 1000213 | Drain Control Assembly No 12 for 12" tank            |
| 13     | AW105 | 1000214 | Drain Control Assembly No 13 for 13" tank            |
| 13     | AW106 | 1000215 | Drain Control Assembly No 14 for 14" tank            |
| 14     | AW139 | 1030502 | Flow Control Ball (if used)                          |
| 15     | AW196 | 1040459 | O-ring Set                                           |
| 16     | AW133 | 1035730 | E injector – Yellow                                  |
| 16     | AW134 | 1035731 | F injector – Peach                                   |
| 16     | AW135 | 1035732 | G injector – Tan                                     |
| 16     | AW136 | 1035733 | H injector – Light Purple                            |
| 16     | AW137 | 1035734 | J injector – Light Blue                              |
| 16     | AW138 | 1035735 | K injector – Pink                                    |
| 16     | AW348 | 1035736 | L injector – Orange                                  |
| 16     | AW349 | 1035737 | M injector – Brown                                   |
| 16     | AW350 | 1035738 | N injector – Green                                   |
| 16     | AW351 | 1035739 | Q injector – Purple                                  |
| 16     | AW352 | 1035884 | R injector – Dark grey                               |
| 17     | AW107 | 1000269 | Injector / Backwash 00-open Cap with o-ring          |
| 18     | AW118 | 1243511 | Brine Refill Control 0.33 gpm (requires ball)        |
| 19     | AW190 | 1032417 | Air-check Kit ¼" male                                |
| 20     | AW170 | 1033784 | 255 Tank Adapter New Style                           |
| 21     | AW172 | 3029969 | O-ring tank                                          |
| 22     | AW169 | 3030918 | O-ring 1,05"                                         |
| 23     | AW195 | 1001404 | O-ring set                                           |
| 24     | AW365 | 3016715 | Y sensor cable connector TWIN                        |
| 25     | AW366 | 3016775 | Interconnecting cable twin                           |
| 26     | AW367 | 3020228 | Remote Start / Lockout (only L mode)                 |
| 27     | AW504 | 1254886 | Blank secondary controller                           |
| 28     | AW201 | 1032350 | Meter Adapter Kit                                    |
| *      | AW124 | 3029962 | Motor Locking Pin                                    |
| *      | AW128 | 1035446 | Turbine cable 255-268-278/700                        |

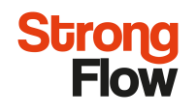

#### VALVE 278/764

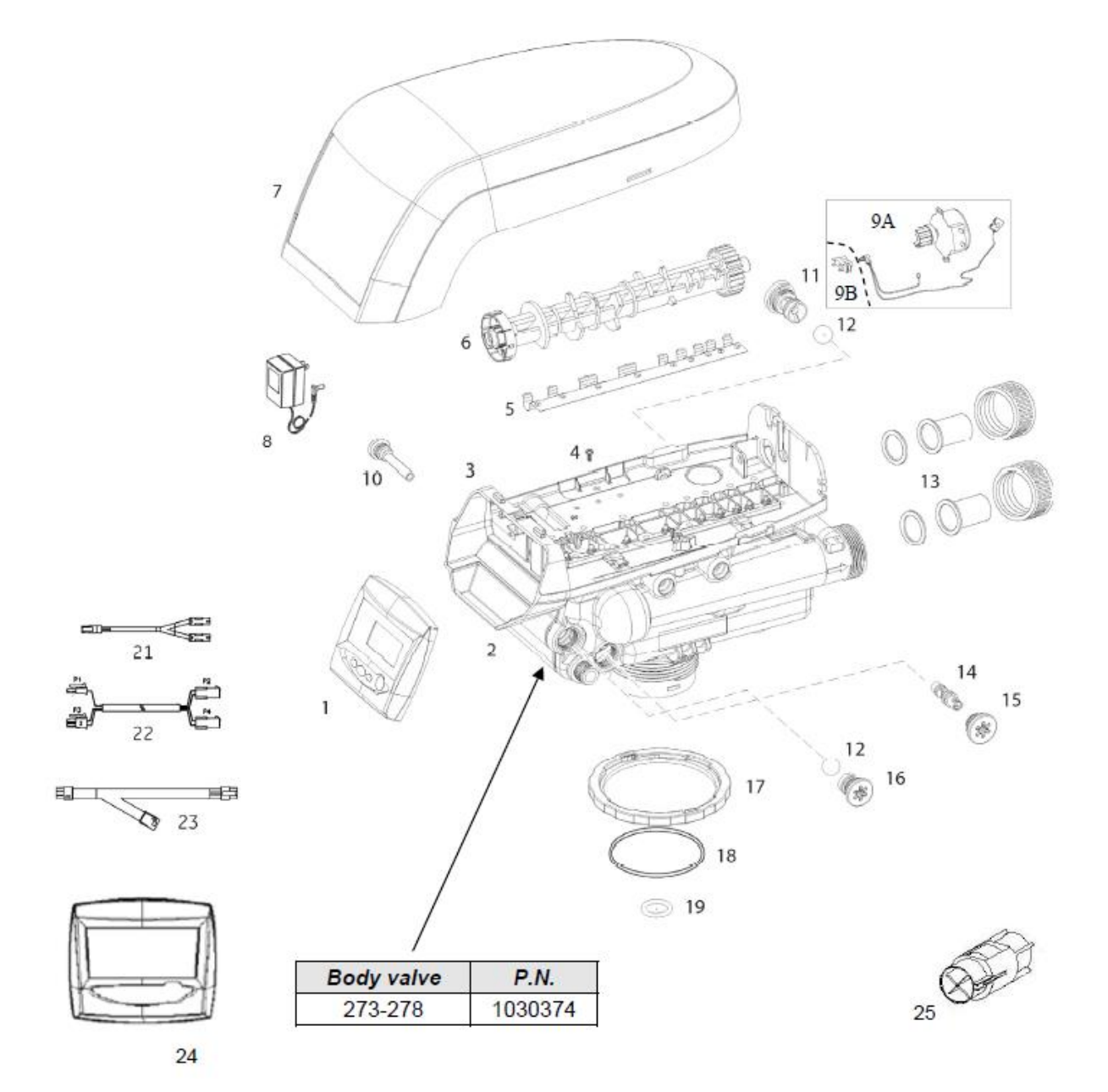

| Number          | Ref.   | P.N.    | Description                                     |
|-----------------|--------|---------|-------------------------------------------------|
| 1               | AW505E |         | 764C Timer w/check salt 12V 50Hz w/Symbol Label |
| 2+3+4+<br>+5+19 | AW363  | 1255105 | 278/700 Valve Assembly w/o Controls             |
| 3               | AW359  | 1235338 | Top Plate 268/700                               |
| 4               | AW174  | 3030450 | Top Plate Screw No 8 x 9/16"                    |
| 5               | AW360  | 1235339 | Valve Disc Spring, One Piece                    |
| 6               | AW361  | 1237405 | Standard Cam 278/700-800 Series Valve, Brown    |

| Number | Ref.  | P.N.    | Description                                           |
|--------|-------|---------|-------------------------------------------------------|
| 6      | AW364 | 1237406 | Twin cam 278/700, Tan                                 |
| 7      | AW148 | 1236246 | Cover 255-268 700/860 Valve                           |
| 8      | AW500 | 1000814 | European Transformer 230/12V                          |
| 8      | AW501 | 1000813 | British Transformer                                   |
| 8      | AW502 | 1000811 | American transformer 120/12V                          |
| 9A     | AW126 | 1238861 | Motor w/Spacer & Pinion & Cable 700 Series Controller |
| 9B     | AW129 | 1235373 | Optic Sensor                                          |
| 10     | AW125 | 1000226 | Screen/Cap Assembly with O-ring                       |
| 11     | AW100 | 1000209 | Drain Control Assembly No 7 for 7" tank               |
| 11     | AW101 | 1000210 | Drain Control Assembly No 8 for 8" tank               |
| 11     | AW102 | 1000211 | Drain Control Assembly No 9 for 9" tank               |
| 11     | AW103 | 1000212 | Drain Control Assembly No 10 for 10" tank             |
| 11     | AW104 | 1000213 | Drain Control Assembly No 12 for 12" tank             |
| 11     | AW105 | 1000214 | Drain Control Assembly No 13 for 13" tank             |
| 11     | AW106 | 1000215 | Drain Control Assembly No 14 for 14" tank             |
| 12     | AW139 | 1030502 | Flow Control Ball                                     |
| 13     | AV031 |         | 1" BSPT Brass Pipe Adapter Kit                        |
| 13     | AV032 | 1001615 | 32 mm PVC Tube Adapter Kit                            |
| 13     | AV038 |         | 1 ¼" BSPT Brass Pipe Adapter Kit                      |
| 13     | AW183 |         | 32 mm PVC Tube Adapter Kit                            |
| 14     | AW133 | 1035730 | E injector – Yellow                                   |
| 14     | AW134 | 1035731 | F injector – Peach                                    |
| 14     | AW135 | 1035732 | G injector – Tan                                      |
| 14     | AW136 | 1035733 | H injector – Light Purple                             |
| 14     | AW137 | 1035734 | J injector – Light Blue                               |
| 14     | AW138 | 1035735 | K injector – Pink                                     |
| 14     | AW348 | 1035736 | L injector – Orange                                   |
| 14     | AW349 | 1035737 | M injector – Brown                                    |
| 14     | AW350 | 1035738 | N injector – Green                                    |
| 14     | AW351 | 1035739 | Q injector – Purple                                   |
| 14     | AW352 | 1035884 | R injector – Dark grey                                |
| 15     | AW107 | 1000269 | Injector / Backwash 00-open Cap with o-ring           |
| 16     | AW118 | 1243511 | Brine Refill Control 0.33 gpm (requires ball)         |
| 16     | AW327 | 1000519 | Brine Refill Control 1.30 gpm (requires ball)         |
| 17     | AW319 | 1035622 | Tank Ring                                             |
| 18     | AW172 | 3029969 | O-ring tank                                           |
| 19     | AW169 | 3030918 | O-ring 1,05"                                          |
| 21     | AW365 | 3016715 | Y sensor cable connector TWIN                         |
| 22     | AW366 | 3016775 | Interconnecting cable twin                            |
| 23     | AW367 | 3020228 | Remote Start / Lockout (only L mode)                  |
| 24     | AW504 | 1254886 | Blank secondary controller                            |
| *      | AW124 | 3029962 | Motor Locking Pin                                     |
| *      | AW128 | 1235446 | Turbine cable 255-268-278/700                         |
| 25     | AW328 | 1033444 | Turbine Assembly                                      |

Strong Flow